## Email/Text Receipt From the Patient Activity Record

t Modified on 06/12/2024 11:58 pm EDT

he **Patient Activity** screen also lets you email or text receipts associated with previously posted patient ayments directly from the activity's Payment History.

**Important**: Please note that to use the text receipt option, an**Auth Rep** must first turn on text receipts from the Practices section. For more information on turning on text receipts or editing receipt options, visit our Payment Defaults Help Article.

## 1. Select Patient > Patient.

- 2. Use the **Search** field to search through your patients.
- 3. Select the Patient.
- 4. Click 📲 Activity 🗸
- 5. The Activity record will open in a new window.

You can also access the Activity screen from the Claim, Manage Account, Scheduler, and View Payment sections.

- 6. Expand the **Payment History**.
- 7. Right-click the row for the patient payment to be emailed/texted.
- 8. Click Email Receipt (or the SMS Text Receipt option if sending via text).
- 9. Verify your email address and click**Save**.

Please note that the patient must first opt-in to receive email receipts. For more information on opting-in, visit our Change Your Receipt Opt-In Options Help Article.